| DTIC/UNIRIO Cadastrar projeto Listar projetos Pedir/Renovar                   | Bolsistas Enviar Re                                                          | atório Docente                                                 | Ajuda                                                             | Welcome 77216385772 -                                 |
|-------------------------------------------------------------------------------|------------------------------------------------------------------------------|----------------------------------------------------------------|-------------------------------------------------------------------|-------------------------------------------------------|
| Clique para cadastrar um projeto Clique para pedir/r                          | enovar bolsistas                                                             | Cliq                                                           | ue para ajuda                                                     | Clique para sair                                      |
| Clique para voltar a essa página                                              | Clique para envia                                                            | o relatório do                                                 | cente anual                                                       |                                                       |
| PORTAL DE PESQU                                                               | ISA                                                                          |                                                                |                                                                   | PROPG<br>DPg<br>Diretoria de Pesquisa                 |
| Título do projeto                                                             |                                                                              |                                                                |                                                                   | Caso esteja em criação, opções<br>para editar/excluir |
| Título do projeto                                                             | Situação do projeto                                                          | Nº do Processo                                                 | Opções                                                            |                                                       |
| Estudo sobre a agregação de valor. Monitoramento, avaliação e novos materiais | Suspenso                                                                     | P1034/2010                                                     | -                                                                 |                                                       |
|                                                                               | Situação do pro                                                              | jeto                                                           | Nº do proces                                                      | <i></i>                                               |
| (e) dtic                                                                      | METORIA DE<br>CONCIOSIA DA<br>WORMAÇÃO Diretoria de<br>OMUNICAÇÃO AV Pasteur | e Federal do Estac<br>Tecnología da Info<br>296 - Urca, Rio de | lo do Rio de Janeiro<br>ormação e Comunic<br>Maneiro, R.I. Brasil | ação                                                  |

| Identificação do Coorde                               | nador            | Informações Básicas          | Participantes (N        | ão-bolsistas de IC)     | Classificação do Projeto                                        | Órgãos                       |                 |
|-------------------------------------------------------|------------------|------------------------------|-------------------------|-------------------------|-----------------------------------------------------------------|------------------------------|-----------------|
| Conferencia e Submissão                               |                  |                              |                         |                         |                                                                 |                              |                 |
| Esta é a tela de cadastro<br>avançar com o cadastrame | de novos<br>nto. | projetos no sistema. Nesta p | rimeira aba, preencha a | a carga horária semanal | que pretende dedicar ao seu projet                              | to. Clique em I              | Prosseguir para |
| Os campos com * são obrigato                          | órios.           |                              |                         |                         |                                                                 |                              |                 |
| Nome:                                                 | ALCID            | ES WAGNER SERPA GUARIN       | 0                       | O nome e e-mai          | <b>I são lidos do cadastro da</b><br>m dado incorreto, entre er | <b>PROGEPE.</b><br>n contato |                 |
| Email:                                                | guarin           | o@unirio.br                  |                         | com a PROGEPE           | para regularização.                                             |                              |                 |
|                                                       | (Caso s          | eu e-mail não esteja corret  | o favor entrar em co    | ontato com a PROGEP     | Ε)                                                              |                              |                 |
| Carga horária semanal*:                               |                  |                              |                         | Entrar com a co         | irga horária <u>no projeto</u> , e                              | m horas                      |                 |
|                                                       | (no proj         | eto, em horas)               |                         | (nao e necessar         | io digitar "hrs", "hr", "h" o                                   | ou "horas")                  |                 |
|                                                       | Pross            |                              | we nara prossea         | uir                     |                                                                 |                              |                 |
|                                                       | 11035            | Ciriq                        | ac para prosseg         |                         |                                                                 |                              |                 |
|                                                       |                  |                              |                         |                         |                                                                 |                              |                 |
|                                                       |                  |                              |                         |                         |                                                                 |                              |                 |

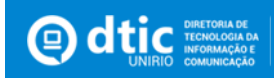

| Identificação do Coordena                                                                       | dor Informações Básicas                                                                                                  | Participantes (Não-bolsistas de IC)                                                                                             | Classificação do Projeto                                                       | Órgãos                                              |
|-------------------------------------------------------------------------------------------------|----------------------------------------------------------------------------------------------------|----------------------------------------------------------------------------------------------------|--------------------------------------------------------------------------------|-----------------------------------------------------|
| Conferencia e Submissão                                                                         |                                                                                                    |                                                                                                    |                                                                                |                                                     |
| Na aba de "Informações básica<br>Além disso, deve ser indicado<br>Devem ser anexados os seguint | is" deve ser preenchido todos os camp<br>se o projeto tem apoio financeiro extr<br>ses arquivos: Termo de Outorga e o Pr | os referentes ao Título, resumo, palavras-chave e<br>erno a Unirio e, se tiver, qual é a agência e o valo<br>ojeto de pesquisa. | e vigência do projeto.<br>r.                                                   |                                                     |
| Os campos com * são obrigatório                                                                 | 5.                                                                                                    |                                                                                                    |                                                                                |                                                     |
| Título*:                                                                                        |                                                                                                    | Título do projete                                                                                                    | 0                                                                              |                                                     |
| Resumo*:                                                                                        |                                                                                                    | <b>Resumo do proj</b><br>(Máximo de 300                                                                                         | eto<br>) caracteres)                                                           |                                                     |
| Palavra-Chave 1*:                                                                               |                                                                                                    |                                                                                                    |                                                                                |                                                     |
| Palavra-Chave 2*:                                                                               |                                                                                                    |                                                                                                    |                                                                                |                                                     |
| Palavra-Chave 3*:                                                                               |                                                                                                    | Palavras-chave<br>(Pelo menos 3 si                                                                                              | <b>do projeto</b><br>ão requeridas)                                            |                                                     |
| Palavra-Chave 4:                                                                                |                                                                                                    |                                                                                                    |                                                                                |                                                     |
| O projeto terá apoio financeir<br>Agência de Fomento*:                                          | ro externo a Unirio?: ○ Não 💽 S<br>Digite aqui                                                                           | im Marque "Sim" caso o projeto po<br>Caso tenha marcado<br>- Busque e marqu                                                     | ossua apoio financeiro exi<br>"Sim" anteriormente:<br>e a agencia de fomento a | terno a Unirio<br>lo apoio                          |
| Valor previsto (R\$)*:                                                                          |                                                                                                    | - Digite o valor pr                                                                                                    | evisto do apoio financeiro                                                     | )                                                   |
|                                                                                                 |                                                                                                    |                                                                                                    |                                                                                |                                                     |
| Termo de Outorga*:                                                                              | Escolher arquivo Nenhum arqui                                                                                            | uivo selecionado Clique em "Escolher                                                                                            | arquivo" para enviar um                                                        | arquivo com o Termo de Outorgo                      |
| Projeto de Pesquisa*:                                                                           | Escolher arquivo Nenhum arqu<br>Baixe o modelo disponível em: L                                                          | uivo selecionado <b>Clique em "Escolher</b><br>INK PARA MODELO - No "link" há um mo                                             | <b>arquivo" para enviar um</b><br>odelo pronto de Projeto de                   | <b>arquivo com o Projeto de Pesquis</b><br>Pesquisa |
| Vigência do projeto*:                                                                           |                                                                                                    | Digite ou selecio                                                                                                    | one a data de <u>início</u> da vi                                              | gência do projeto.                                  |
|                                                                                                 | (Inicio)                                                                                                    |                                                                                                    |                                                                                |                                                     |
|                                                                                                 | (Fim)                                                                                                    | Digite ou selecio                                                                                                    | one a data do <u>fim</u> da vigê                                               | ncia do projeto.                                    |
|                                                                                                 | Voltar Prosseguir                                                                                                    | Clique para prosseguir                                                                                                    |                                                                                |                                                     |
|                                                                                                 |                                                                                                    |                                                                                                    |                                                                                |                                                     |

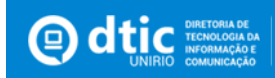

| Identificação do Coordenador                                                                                           | Informações Básicas Partic                                                                                                 | ripantes (Não-bolsist                                                            | as de IC) Classificação do Proje                                                                            | eto Órgãos                                                               |
|----------------------------------------------------------------------------------------------------|----------------------------------------------------------------------------------------------------|----------------------------------------------------------------------------------|----------------------------------------------------------------------------------------------------|--------------------------------------------------------------------------|
| Conferencia e Submissão                                                                                                |                                                                                                    |                                                                                  |                                                                                                    |                                                                          |
| Nesta aba, utilize a busca por nome<br>participante que deseja adicionar e sel<br>mensagem "Clique para cadastrar novo | para adicionar participantes não-bols<br>lecionar o nome que aparecer na lista.<br>o" que irá aparecer no campo de busca e | istas de iniciação cien<br>Caso a busca não encon<br>e insira os dados requisita | tífica, que fazem parte do seu projeto. I<br>tre o participante desejado (por exemplo,<br>dos pelo sistema. | Basta começar a digitar o nome do<br>não faz parte da UNIRIO), clique na |
| Buscar por nome: Digite ad                                                                                             | qui                                                                                                    | Busque<br>(cadas                                                                 | <b>e e clique na pessoa para cadas</b><br>tre apenas participantes que <u>nâ</u>                            | s <b>trá-la</b><br>io sejam bolsistas de IC)                             |
| Nome                                                                                                    | Função no Projeto                                                                                                    | Vinculo                                                                          | E-mail                                                                                                    |                                                                          |
| NOME_CORDENADOR                                                                                                    | Coordenador                                                                                                    | Docente                                                                          | EMAIL                                                                                                    |                                                                          |
| Voltar                                                                                                    | Prosseguir                                                                                                    |                                                                                  |                                                                                                    |                                                                          |
|                                                                                                    |                                                                                                    |                                                                                  |                                                                                                    |                                                                          |

| sta aba, utilize a busca<br>rticipante que deseja adio<br>ensagem "Clique para cad | por nome para adicionar participantes não-<br>cionar e selecionar o nome que aparecer na li<br>astrar novo" que irá aparecer no campo de bu | olsistas de iniciação o<br>ta. Caso a busca não en<br>ta e insira os dados requ | científica, que fazem parte do seu proje<br>ncontre o participante desejado (por exen<br>isitados pelo sistema. | eto. Basta começar a digitar o nome d<br>nplo, não faz parte da UNIRIO), clique n |
|------------------------------------------------------------------------------------|----------------------------------------------------------------------------------------------------|---------------------------------------------------------------------------------|----------------------------------------------------------------------------------------------------|-----------------------------------------------------------------------------------|
| Buscar por nome                                                                    | ana                                                                                                    | Ao                                                                              | digitar, resultados da busca v                                                                                  | ão aparecer para clicar e                                                         |
| Nome                                                                               | ADALBERTO PINTO CANABARRO - Técnic<br>Administrativo : 397694                                                                               |                                                                                 | ifique se a grafia está correta.                                                                                | . Se estiver correta então a                                                      |
| Nome                                                                               | ADJANA RODRIGUES NASCIMENTO - Alun<br>Graduação : 14216080152                                                                               | o de                                                                            | soa nao esta cadastrada                                                                                         |                                                                                   |
| ALCIDES WAGNER SER                                                                 | ADRIA ROMANA DE ALMEIDA RAMOS - Al<br>Graduação : 14216080136                                                                               | ino de                                                                          | guarino@unirio.br                                                                                               |                                                                                   |
|                                                                                    |                                                                                                    |                                                                                 |                                                                                                    |                                                                                   |

| Identificação do Coorder                                                              | nador Informaçõ                                                                           | es Básicas Part                                                                  | ticipantes (Nã                                                      | o-bolsistas de IC)                                                                    | Classificação do Projeto                                                         | Órgãos                                                         |
|---------------------------------------------------------------------------------------|-------------------------------------------------------------------------------------------|----------------------------------------------------------------------------------|---------------------------------------------------------------------|---------------------------------------------------------------------------------------|----------------------------------------------------------------------------------|----------------------------------------------------------------|
| Conferencia e Submissão                                                               |                                                                                           |                                                                                  |                                                                     |                                                                                       |                                                                                  |                                                                |
| Nesta aba, utilize a busca<br>participante que deseja ad<br>mensagem "Clique para cae | a por nome para adicion<br>icionar e selecionar o no<br><b>dastrar novo</b> " que irá apa | ar participantes <b>não-t</b><br>me que aparecer na lis<br>recer no campo de bus | <b>polsistas de inic</b><br>sta. Caso a busca<br>sca e insira os da | c <b>iação científica</b> , que<br>a não encontre o partic<br>dos requisitados pelo s | fazem parte do seu projeto. Basta<br>ipante desejado (por exemplo, não<br>stema. | começar a digitar o nome do<br>faz parte da UNIRIO), clique na |
| Buscar por nome:                                                                      | Jorge Silvestre de A                                                                      | Marques                                                                          |                                                                     | Se a grafia est<br>pessoa não est                                                     | iver correta e a pessoa não<br>á cadastrada. Nesse caso. o                       | aparecer, então a<br>cliaue na auia "Cliaue                    |
|                                                                                       | Nenhum nome enco                                                                          | ontrado. Clique para                                                             | a cadastrar                                                         | para cadastrar                                                                        | <u>um novo</u> " para adicionar u                                                | ım participante não-                                           |
| Nome                                                                                  | novo.                                                                                     | Funçao no Projeto                                                                | o vi                                                                | cadastrado.                                                                           |                                                                                  |                                                                |
|                                                                                       |                                                                                           |                                                                                  |                                                                     |                                                                                       |                                                                                  |                                                                |
| ANDERSON JUNGER T                                                                     | EODORO                                                                                    | Coordenador                                                                      | Docente                                                             | vinicius.                                                                             | pereira@unirio.br                                                                |                                                                |
|                                                                                       |                                                                                           |                                                                                  |                                                                     |                                                                                       |                                                                                  |                                                                |
|                                                                                       |                                                                                           |                                                                                  |                                                                     |                                                                                       |                                                                                  |                                                                |
|                                                                                       | voltar                                                                                    | osseguir                                                                         |                                                                     |                                                                                       |                                                                                  |                                                                |
|                                                                                       |                                                                                           |                                                                                  |                                                                     |                                                                                       |                                                                                  |                                                                |

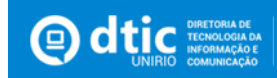

#### Detalhes do cadastro de participante:

|     | Adicionar participan     | te ×                                   |                  |                                                         |
|-----|--------------------------|----------------------------------------|------------------|---------------------------------------------------------|
|     | Nome*                    | Jorge Silvestre Dos Santos             |                  | Nome do participante                                    |
|     | CPF*                     | 142.066.098-21                         |                  | CPF do participante                                     |
|     | UF*                      | São Paulo 🔻                            | η                | Unidade federativa do participante                      |
|     | E-mail*                  | jorge.silvestre.santos@yahoo.com       |                  | Email do participante                                   |
|     | Vínculo                  | EXTERNO                                | sta co<br>io faz | Tipo de vínculo do participante (Automático)            |
|     | Link Lattes              | http://lattes.cnpq.br/2724168328906477 |                  | Link para o currículo Lattes (Opcional)                 |
|     | Função no Projeto*       | Pesquisador Colaborador                |                  | Função no projeto                                       |
|     |                          | Cancelar Adicionar                     |                  | Clique para descer                                      |
|     |                          |                                        |                  |                                                         |
|     | Adicionar participant    | e ×                                    |                  |                                                         |
| ļ   | Link Lattes              | http://lattes.cnpq.br/2724168328906477 | •                |                                                         |
|     | Função no Projeto*       | Pesquisador Colaborador                |                  |                                                         |
| e   | Carga horária semanal*   | 5<br>(no projeto, em horas)            | 1                | Carga horária semanal do participante <u>no projeto</u> |
|     | Período de participação* | 21/01/2016                             | ta               | Data de início da participação no projeto               |
| n a |                          | (Inicio)                               | io f             | Data de fim da participação no projeto                  |
| r   |                          | (Fim)                                  | *                |                                                         |
|     |                          | Cancelar Adicionar                     |                  | Clique para adicionar o participante                    |

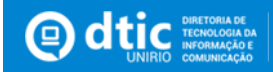

| ificação do Coordonador                                              | Informaçãos Pásicos                                             | Participantos (Não bo                                                 | leistas de IC)                 | ão do Projeto                                     |                                                  |              |
|----------------------------------------------------------------------|-----------------------------------------------------------------|-----------------------------------------------------------------------|--------------------------------|---------------------------------------------------|--------------------------------------------------|--------------|
| inicação do coordenador                                              | mormações basicas                                               | Fai ticipantes (Não-Do                                                |                                |                                                   | Igaus                                            |              |
| erencia e Submissão                                                  |                                                                 |                                                                       |                                |                                                   |                                                  |              |
|                                                                      |                                                                 |                                                                       |                                |                                                   |                                                  |              |
| sta aba, utilize a busca por noi<br>ticipante que deseia adicionar e | ne para adicionar participante<br>selecionar o nome que aparece | es <b>não-bolsistas de iniciação</b><br>er na lista. Caso a busca não | científica, que fazem parte do | seu projeto. Basta com<br>(por exemplo, pão faz p | eçar a digitar o nome<br>arte da LINIRIO) clique | e do<br>e na |
| nsagem "Clique para cadastrar n                                      | ovo" que irá aparecer no campo                                  | o de busca e insira os dados r                                        | equisitados pelo sistema.      | (por exempto) had the p                           | aree da ornino), enque                           |              |
|                                                                      |                                                                 |                                                                       |                                |                                                   |                                                  |              |
| Buscar por nome: Digite                                              | aqui                                                            |                                                                       |                                |                                                   |                                                  |              |
|                                                                      |                                                                 |                                                                       |                                |                                                   |                                                  |              |
| Nome                                                                 | Funcão no                                                       | Proieto Vínculo                                                       | E-n                            | nail                                              |                                                  |              |
|                                                                      | O coordenador id                                                | á fica incluso. Ele não                                               | node ser removido nem a        | lterado.                                          |                                                  |              |
|                                                                      |                                                                 | ,                                                                     |                                |                                                   | Cli                                              | iaue pâr     |
| ANDERSON JUNGER TEODORC                                              | Coordenador                                                     | Docente                                                               | vinicius.pereira@unirio.br     |                                                   |                                                  |              |
| Jorge Silvestre Dos Santos                                           | Pesquisador C                                                   | Colaborador Externo                                                   | jorge.silvestre.santos@yah     | oo.com                                            | × 🖬 📕                                            |              |
| Adriano Joaquim de Oliveira Cruz                                     | Participante V                                                  | oluntário Externo                                                     | adriano.cruz@ufrj.br           |                                                   | / 1                                              |              |
|                                                                      |                                                                 |                                                                       |                                |                                                   |                                                  | -            |
|                                                                      |                                                                 |                                                                       |                                |                                                   |                                                  |              |
| Volt                                                                 | Prossequir                                                      | Clique para pr                                                        | osseauir                       |                                                   |                                                  |              |
| Volta                                                                | riossegui                                                       |                                                                       | ooogun                         |                                                   | Clique n                                         | ara edita    |
|                                                                      |                                                                 |                                                                       |                                |                                                   | Cirque pu                                        | uru cuntu    |
|                                                                      |                                                                 |                                                                       |                                |                                                   |                                                  |              |

| Identificação do Coorde                                   | nador                      | Informações Básicas                                              | Participantes                                   | (Não-bolsistas de IC)                                   | Classificação do Projeto                                                                   | Órgãos                                                    |
|-----------------------------------------------------------|----------------------------|------------------------------------------------------------------|-------------------------------------------------|---------------------------------------------------------|--------------------------------------------------------------------------------------------|-----------------------------------------------------------|
| Conferencia e Submissão                                   |                            |                                                                  |                                                 |                                                         |                                                                                            |                                                           |
| Nesta aba, utilize os campo<br>Classificação e Grupo CNPq | os abaixo p<br>. Caso o se | vara indicar qual Câmara de Pe<br>eu projeto envolva o Comitê de | esquisa, Classificação<br>Ética, deverá ser ane | ) CNPq e Grupo CNPq o se<br>exado o parecer do mesmo    | u projeto pertence. Podem ser seleci<br>o.                                                 | ionados múltiplas opções para a                           |
| Os campos com * são obrigató                              | rios.                      |                                                                  |                                                 |                                                         |                                                                                            |                                                           |
| Câmara de Pesquisa*:                                      | Seleci                     | one                                                              |                                                 | <ul> <li>Escolha a Câm</li> </ul>                       | ara de pesquisa                                                                            |                                                           |
| Classificação CNPq*:                                      | Clique                     | para selecionar as classific                                     | ações (                                         | Clique para esc                                         | colher as classificações CNP                                                               | 9q aplicáveis                                             |
| Grupo CNPq*:                                              | Clique                     | para selecionar os grupos C                                      | CNPq (                                          | Clique para esc                                         | olher os grupos CNPq aplic                                                                 | áveis                                                     |
| Comitê de Ética*:                                         | Comit                      | ê de Ética em Pesquisa / U                                       | INIRIO                                          | Clique e escoll                                         | ha o comitê de ética corres <sub>l</sub>                                                   | pondente, caso aplicável.                                 |
| Parecer do Comitê ou Págir                                | na c∕nº d<br>(Caso ex      | o CAE*: Escolher arquivo                                         | [NSIS]<br>e parecer(es), envi                   | Caso o comitê<br>para escolher<br>e um arquivo único co | de ética seja aplicável, cliq<br>um arquivo <u>único</u> com o(s)<br>m todos os pareceres) | que no botão "Escolher arquivo<br>parecer(es) para envio. |
|                                                           | Voltar                     | Prosseguir                                                       | Clique p                                        | oara prosseguir                                         |                                                                                            |                                                           |
|                                                           |                            |                                                                  |                                                 |                                                         |                                                                                            |                                                           |

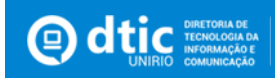

#### Detalhes da escolha das classificações/grupos CNPq:

|                                       | - 1                                                                                         | Selecionar class                                                                                                    | sificações                                                                     |                                                                |                                                                                   |                                                                                  | ×                                       |
|---------------------------------------|---------------------------------------------------------------------------------------------|----------------------------------------------------------------------------------------------------|--------------------------------------------------------------------------------|----------------------------------------------------------------|-----------------------------------------------------------------------------------|----------------------------------------------------------------------------------|-----------------------------------------|
| Marque nas caixa                      | is para selecionar                                                                          | Selecione uma ou<br>Selecione uma ou<br>CIENCIA<br>Selecione uma ou<br>CIÊNCIA<br>Selecione uma ou<br>CIÊNCIA<br>Selecione uma ou<br>CIÊNCIA                                                                                                    | mais classificaç<br>S EXATAS E DA<br>S AGRÁRIAS<br>S BIOLÓGICAS<br>S DA SALÍDE | iões:<br>TERRA                                                 |                                                                                   |                                                                                  | <u> </u>                                |
| Clique no agrupador para re           | evelar subtópicos                                                                           | <ul> <li>□ □ □ □ □ □ □ □ □ □ □ □ □ □ □ □ □ □ □</li></ul>                                                                                                    | S HUMANAS<br>ROPOLOGIA<br>UEOLOGIA<br>ICIA POLÍTICA                            |                                                                |                                                                                   |                                                                                  | I.                                      |
| E possivel es<br>Pode escolher mais d | le um tópico                                                                                | <ul> <li>Image: Image: Ima</li></ul> | CAÇAO<br>ISOFIA<br>IGRAFIA                                                     |                                                                |                                                                                   |                                                                                  | ecia                                    |
| É possível escolher um to             | ópico geral                                                                                 | <ul> <li>►</li> <li>►</li> <li>■</li> <li>■</li></ul>                                                                                                    | IOLOGIA<br>IOLOGIA<br>LOGIA<br>IS SOCIAIS APLIC                                | CADAS                                                          | calar                                                                             | :                                                                                | -                                       |
|                                       |                                                                                             | -tenner avera Ch                                                                                                    | ID.a                                                                           |                                                                |                                                                                   | ionar classificaç                                                                |                                         |
|                                       | Identificação do Coorden<br>Conferencia e Submissão                                         | ador Informações Básicas                                                                                                    | Participantes (Não-                                                            | bolsistas de IC)                                               | Classificação do Projet                                                           | o Órgãos<br>Clique ao terr                                                       | ninar de escolhe                        |
|                                       | Nesta aba preencha, caso ex<br>selecionar o nome que aparex<br>(Caso não existam outros org | istam, outros órgãos envolvidos no s<br>ser na lista.<br>ãos envolvidos, ignore esta aba e cliq                                                                                                    | seu projeto utilizando a buso<br>ue em Prosseguir)                             | ta por nome abaixo. B                                          | asta começar a digitar o nom                                                      | e do órgão que deseja adicior                                                    | iar e                                   |
|                                       | Buscar por nome:                                                                            | Digite aqui                                                                                                    |                                                                                | <b>Busque e clique</b><br>(caso o órgão ou<br>(caso não exista | <b>no órgão ou instituiçi</b><br>I instituição não apare<br>m outros órgãos envol | <b>ão para adicioná-lo</b><br>ecer na lista, entre em<br>lvidos, ignore esta abc | contato com a <b>D</b><br>a e prossiga) |
|                                       | Nome                                                                                        |                                                                                                    |                                                                                |                                                                | Vinculo                                                                           |                                                                                  |                                         |
|                                       | Departamento de Ciencia                                                                     | Naturais                                                                                                    |                                                                                | UNIRIO                                                         |                                                                                   |                                                                                  | -                                       |
|                                       |                                                                                             | Voltar Prosseguir                                                                                                    | Clique para j                                                                  | prosseguir                                                     |                                                                                   |                                                                                  |                                         |

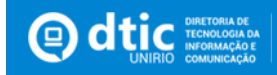

| Identificação do Coordenador Informações Básicas          | Participantes (Não-bolsistas de IC) | Classificação do Projeto  | Órgãos |
|-----------------------------------------------------------|-------------------------------------|---------------------------|--------|
| Conferencia e Submissão                                   |                                     |                           |        |
| Confira os dados abaixo:                                  |                                     |                           |        |
| Nome do coordenador:NOME_COORDENADOR                      |                                     |                           |        |
| Email do coordenador: EMAIL                               | <b>_</b>                            |                           |        |
| Título do projeto:TITULO                                  | Confira os dados atento             | amente.                   |        |
| Resumo do projeto:RESUMO                                  |                                     |                           |        |
| Palavras-chave: palavra1 palavra2 palavra 3               |                                     |                           |        |
| Vigencia (Início): 01/12/2015                             |                                     |                           |        |
| Vigencia (Fim): 14/12/2016 Confirme a ver                 | acidade das informações             |                           |        |
| Declaro que as informações submetidas neste formulário si | io verídicas:                       |                           |        |
| Voltar Submeter cade                                      | stro 🛛 🔶 Clique para submete        | er o cadastro e finalizar |        |
|                                                           |                                     |                           |        |

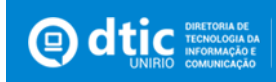

|                                                                                                    | Pedido/Renovação d                                                                                                    | le Bolsistas - Informações do Coordenador                                                                                                    |
|----------------------------------------------------------------------------------------------------|----------------------------------------------------------------------------------------------------|----------------------------------------------------------------------------------------------------|
|                                                                                                    | Nome                                                                                                    | NOME_COORDENADOR                                                                                                    |
|                                                                                                    | E-mail                                                                                                    | EMAIL                                                                                                    |
|                                                                                                    | Pontuação Lattes*                                                                                                    | (Caso seu e-mail nao esteja correto favor entrar em contato com a PROGEPE)<br>Escolher arquivo Nenhum arquivo selecionado<br>Baixe o modelo disponível em: LINK DARA MODELO<br>Clique em "Escolher arquivo" para escolher um arquivo para envio<br>a Pontuação Lattes, conforme modelo disponível abaixo,                                                                                                    |
|                                                                                                    | Currículo Lattes atualizado*                                                                                                    | Escolher arquivo Nenhum arquivo selecionado Clique em "Escolher arquivo" para escolher um arquivo para envio com<br>(enviar apenas últimos 5 anos) currículo Lattes atualizado. (apenas últimos 5 anos)                                                                                                    |
|                                                                                                    | Regime de trabalho*                                                                                                    | 40 horas semanais   Clique para selecionar o seu regime de trabalho                                                                                                    |
|                                                                                                    | Titulação máxima*                                                                                                    | Mestrado  Clique para selecionar a sua titulação máxima<br>(mestrado ou doutorado/pós-doutorado/etc)                                                                                                    |
|                                                                                                    | Atenção: não será possível renov<br>deleía) por este portal. Entre en                                                                                                    | var bolsistas de projetos suspensos. Caso você possua algum bolsista em situação irregular, não será possível renovar a bolsa<br>n contato com a DPo para mais detalhes.                                                                                                    |
|                                                                                                    |                                                                                                    |                                                                                                    |
|                                                                                                    | (Marque o bolsista que deseja renovar                                                                                                    | r. Caso não queira renovar com nenhum bolsista atual, ignore esta tela e apenas clique em Prosseguir)                                                                                                    |
| iso aplicável, marque os                                                                                                    | (Marque o bolsista que deseja renovar<br>Renovar bolsistas at                                                                                                    | r. Caso não queira renovar com nenhum bolsista atual, ignore esta tela e apenas clique em Prosseguir)<br><b>tuais</b>                                                                                                    |
| aso aplicável, marque os<br>olsistas que deseja renovar                                                                            | (Marque o bolsista que deseja renovar<br>Renovar bolsistas at<br>Baixe o modelo do Plano de f                                                                                                    | r. Caso não queira renovar com nenhum bolsista atual, ignore esta tela e apenas clique em Prosseguir) tuais Estudos disponível em: LINK PARA MODELO                                                                                                    |
| aso aplicável, marque os<br>olsistas que deseja renovar                                                                            | (Marque o bolsista que deseja renovas<br>Renovar bolsistas at<br>Baixe o modelo do Plano de fa<br>NOWE BOLSISTA (Avaliação e ca                                                                                                    | r. Caso não queira renovar com nenhum bolsista atual, ignore esta tela e apenas clique em Prosseguir) tuais Estudos disponível em: LINK PARA MODELO aracterização da qualidade de novos alimentos e seus processos produtivos e sua relação com a percepção do consumidor)                                                                                                    |
| aso aplicável, marque os<br>olsistas que deseja renovar                                                                            | (Marque o bolsista que deseja renoval<br>Renovar bolsistas af<br>Baixe o modelo do Plano de B<br>NOME BOLSISTA (Avaliação e ca<br>Projeto*                                                                                                    | r. Caso não queira renovar com nenhum bolsista atual, ignore esta tela e apenas clique em Prosseguir) tuais Estudos disponível em: LINK PARA MODELO aracterização da qualidade de novos altimentos e seus processos produtivos e sua relação com a percepção do consumidor) Avaliação e caracterização da qualidade de novos a <i>Escolha o projeto para qual o bolsista a ser renovado irá fazer p</i>                                                                                                    |
| aso aplicável, marque os<br>olsistas que deseja renovar<br>a <u>não</u> renovar o bolsista,                                        | (Marque o bolsista que deseja renoval<br>Renovar bolsistas af<br>Baixe o modelo do Plano de l<br>NOME BOLSISTA (Avaliação e ca<br>Projeto*<br>Plano de Estudos*                                                                                                    | r. Caso não queira renovar com nenhum bolsista atual, ignore esta tela e apenas clique em Prosseguir)  tuais  Estudos disponível em: LINK PARA MODELO aracterização da qualidade de novos a v Escolha o projeto para qual o bolsista a ser renovado irá fazer p  Escolher arquivo Nextensionado de clique em "Escolher arquivo" para escolher um arquivo para envio com o Plano de Estudos do bolsista.                                                                                                    |
| aso aplicável, marque os<br>olsistas que deseja renovar<br>'a <u>não</u> renovar o bolsista,<br>ita <u>não</u> marcar a caixa dele | (Marque o bolsista que deseja renovar<br>Renovar bolsistas af<br>Baixe o modelo do Plano de f<br>NOME BOLSISTA (Avaliação e ca<br>Projeto*<br>Plano de Estudos*<br>Este plano de estudos trabalha com                                                                   | r. Caso não queira renovar com nenhum bolsista atual, ignore esta tela e apenas clique em Prosseguir)  tuais  Estudos disponível em: LINK PARA MODELO  aracterização da qualidade de novos alimentos e seus processos produtivos e sua relação com a percepção do consumidor)  Avaliação e caracterização da qualidade de novos a  Escolha o projeto para qual o bolsista a ser renovado irá fazer  Escolher arquivo Nector de construction de caracterização da qualidade de novos a  Clique em "Escolher arquivo" para escolher um arquivo para envio com o Plano de Estudos do bolsista.  n tema relacionado a inovação tecnológica e culturai?                                                                                                    |
| aso aplicável, marque os<br>olsistas que deseja renovar<br>ra <u>não</u> renovar o bolsista,<br>sta <u>não</u> marcar a caixa dele | (Marque o bolsista que deseja renoval<br>Renovar bolsistas af<br>Baixe o modelo do Plano de l<br>NOME BOLSISTA (Avaliação e ca<br>Projeto*<br>Plano de Estudos*<br>Este plano de estudos trabalha com<br>NOME BOLSISTA (Avaliação e ca<br>NOME BOLSISTA (Avaliação e ca | r. Caso não queira renovar com nenhum bolsista atual, ignore esta tela e apenas clique em Prosseguir)  tuais  Estudos disponível em: LINK PARA MODELO aracterização da qualidade de novos alimentos e seus processos produtivos e sua relação com a percepção do consumidor)  Avaliação e caracterização da qualidade de novos a  Escolher arquivo Nector de contracterização da qualidade de novos a  Clique em "Escolher arquivo" para escolher um arquivo para envio com o Plano de Estudos do bolsista.  n tema relacionado a inovação tecnológica e cultural? Sim Não Marque "Sim" ou "Não", de acordo com a pergunta. aracterização da qualidade de novos alimentos e seus processos produtivos e sua relação com a percepção do consumidor) de compostos bioativos e sua aplicação na prevenção de patologias )                                                                                                    |
| aso aplicável, marque os<br>olsistas que deseja renovar<br>a <u>não</u> renovar o bolsista,<br>ita <u>não</u> marcar a caixa dele  | (Marque o bolsista que deseja renoval<br>Renovar bolsistas aŭ<br>Baixe o modelo do Plano de l<br>NOWE BOLSISTA (Avaliação e ca<br>Projeto*<br>Plano de Estudos*<br>Este plano de estudos trabalha com<br>NOWE BOLSISTA (Avaliação e ca<br>NOWE BOLSISTA (Metabolismo d  | r. Caso não queira renovar com nenhum bolsista atual, ignore esta tela e apenas clique em Prosseguir)  tuais  Estudos disponível em: LINK PARA MODELO aracterização da qualidade de novos a limentos e seus processos produtivos e sua relação com a percepção do consumidor)  Avaliação e caracterização da qualidade de novos a  Escolher o projeto para qual o bolsista a ser renovado irá fazer d Escolher arquivo Nector de consumidor de caracterização da qualidade de novos a  Clique em "Escolher arquivo" para escolher um arquivo para envio com o Plano de Estudos do bolsista.  n tema relacionado a inovação tecnológica e cultural? Sim Não Marque "Sim" ou "Não", de acordo com a pergunta. aracterização da qualidade de novos alimentos e seus processos produtivos e sua relação com a percepção do consumidor) de compostos bloativos e sua aplicação na prevenção de patologias )  Prosseguir  Clique para prosseguir |

(Caso você possua um bolsista atualmente que não esteja listado aqui, entre em contato com a DPq)

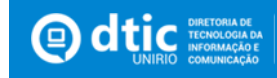

| Nome                               | Renovação | Projeto                                                                    | E-mail                 |                                              |
|------------------------------------|-----------|----------------------------------------------------------------------------|------------------------|----------------------------------------------|
|                                    |           |                                                                            |                        | ▲                                            |
| GABRIELA DE FREITAS LAIBER PASCOAL | Sim       | Avaliação e<br>caracterização da<br>qualidade de novos<br>alimentos e seus | GABILAIBER@HOTMAIL.COM | Clique para ren<br>um candidato d            |
|                                    |           | processos produtivos e<br>sua relação com a<br>percepção do<br>consumidor  |                        | Clique para editar os<br>dados de um candida |

#### Detalhes do cadastro de novo candidato a bolsista:

| Adicionar candidato         |                                                                                                    | ×                                                                                            |                                                                               |
|-----------------------------|----------------------------------------------------------------------------------------------------|----------------------------------------------------------------------------------------------|-------------------------------------------------------------------------------|
| Nome do Bolsista*           | Digite aqui Busque e clique na pe                                                                    | ssoa para cadastrá-la                                                                        |                                                                               |
| Projeto de Pesquisa*        | Avaliação e caracterização da qualidade de nov                                                       | DS a 🔻 Selecione o projeto                                                                   | do qual será bolsista                                                         |
| Link Lattes                 |                                                                                                    | Informe o link para                                                                          | a o currículo Lattes (Opcional)                                               |
| E-mail*                     |                                                                                                    | Informe o e-mail d                                                                           | lo candidato                                                                  |
| Plano de Estudos*           | Escolher arquivo Nenhum arquivo selecionado<br>Baixe o modelo disponível em: LINK PARA MOD           | Clique em "Escolher arquivo" p<br>com o plano de estudos do can<br>disponível abaixo.<br>ELO | para selecionar um arquivo para envio<br>didato a bolsista, conforme o modelo |
| Este plano de estudos traba | alha com tema relacionado a inovação tecnológica<br>O Sim ® Não Marque "Sim" ou "Não", de acordo com | e cultural?<br>a pergunta.                                                                   |                                                                               |
|                             | Cancelar                                                                                             | Adicionar Clique                                                                             | para adicionar esse candidato                                                 |

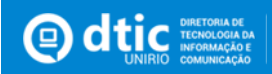

| Pedido/Renovação de Bolsistas - Enviar Relatórios (Docente)                                                                                                    |                                                    |
|----------------------------------------------------------------------------------------------------|----------------------------------------------------|
| Baixe o modelo disponível em: LINK PARA MODELO                                                                                                    |                                                    |
| Relatório do projeto Avaliação e caracterização da qualidade de novos alimentos e seus processos produtivos e sua relação com a percepção do consumidor (Nome do                                                                                                    | projeto)                                           |
| Escolher arquivo Nenhum arquivo selecionado<br>Clique em "Escolher arquivo" para escolher um arquivo para envio com o relatório<br>(conforme modelo disponível)<br>Deseja prorrogar o prazo do projeto?<br>Não Sim Marque "Sim" caso queira renovar o prazo do projeto. (Em caso positivo, selecione o novo período de v<br>Voltar Prosseguir Clique para prosseguir | <b>do projeto indicado.</b><br>igência do projeto) |

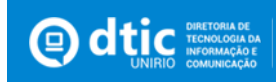

| Envio de Relatório Docente                                                                                      |                                                                                                    |
|----------------------------------------------------------------------------------------------------|----------------------------------------------------------------------------------------------------|
| Projeto Avaliação e caracterização da qualidade de novos a                                                      | <ul> <li>Selecione o projeto para o qual deseja enviar o Relatório Do</li> </ul>                                              |
| Arquivo do Relatório Escolher arquivo Nenhum arquivo selecionado Baixe o modelo disponível em: LINK PARA MODELO | Clique em "Escolher arquivo" para escolher um arquivo para e<br>com o relatório do projeto indicado. (conforme modelo disponi |
| Ano de vigência do Relatório 2016                                                                               | <ul> <li>Selecione o ano da vigência do relatório a ser enviado</li> </ul>                                                    |
| Prazo Atual do Projeto 31/07/2016                                                                               |                                                                                                    |
| Deseja prorrogar o prazo do projeto? O Sim ® Não <b>Marque "Sim" caso queira r</b><br>Observações               | r <b>enovar o prazo do projeto.</b> (Em caso positivo, selecione o novo pe                                                    |
|                                                                                                    | <b>Insira observações que julgar necessárias</b><br>(Opcional)                                                                |
| Enviar Clique para enviar o relatório                                                                           |                                                                                                    |

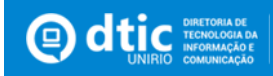